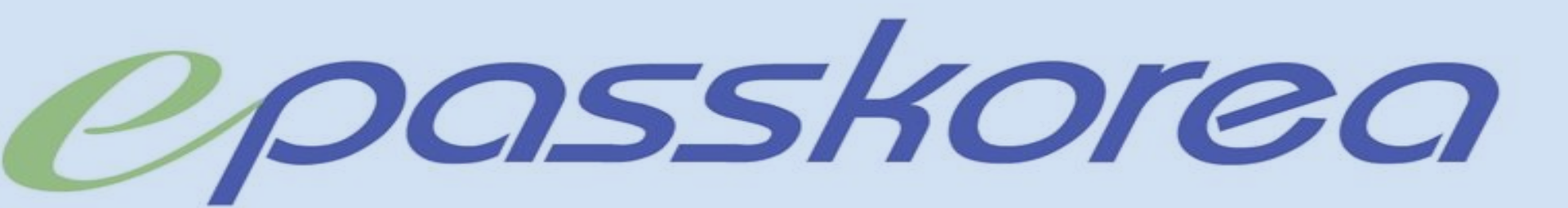

# 2022년 CFA 시험대비 실전 모의고사

## <u>이패스코리아 CFA</u> <u>CBT 모의고사 응시방법 안내</u>

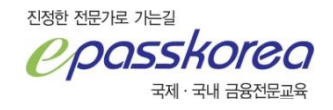

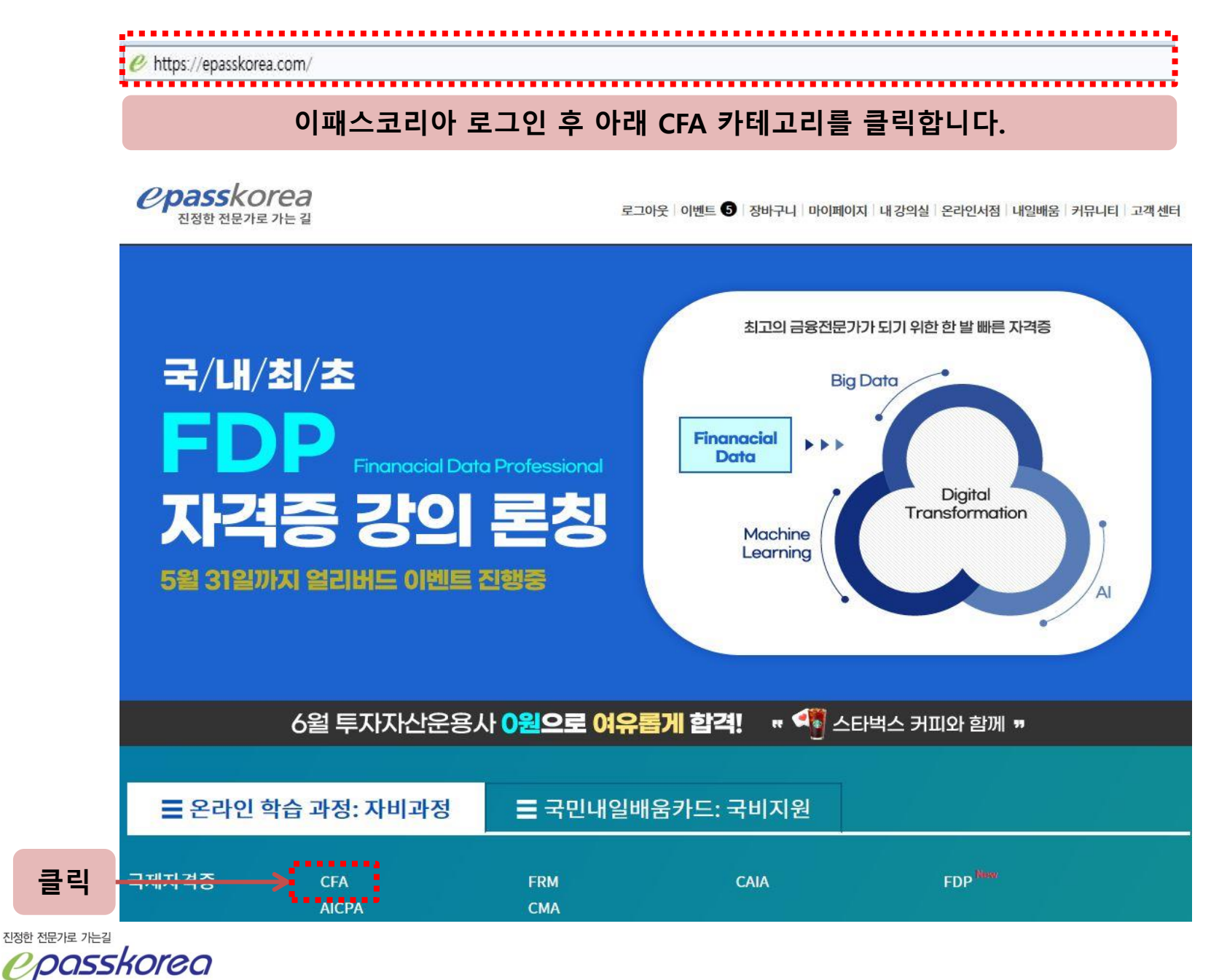

수강신청 카테고리에서 'CFA CBT EXAM' 을 클릭합니다.

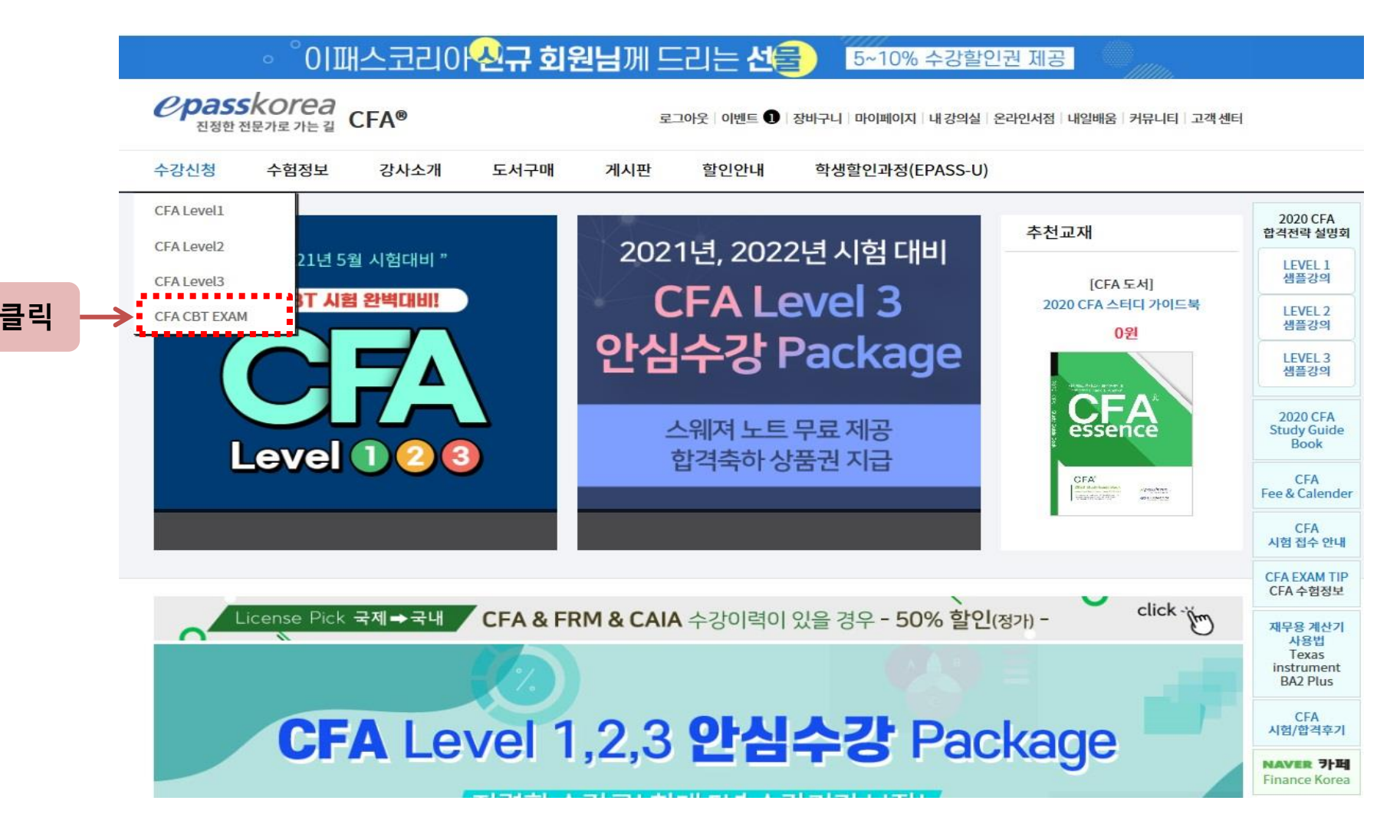

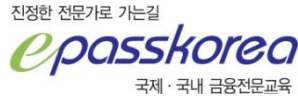

## Session 1, Session 2를 각각 클릭하여 신청합니다.

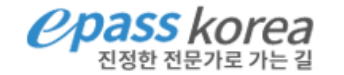

로그인 | 회원가입 | 이벤트 🚺 | 마이페이지 | 내 강의실 | 온라인서점 | 내일배움 | 커뮤니티 | 고객 센터

## CFA CBT EXAM

홈 > 온라인강의 > 온라인모의고사

| 시험정보                  |                                                                                                    | 선택                                                                                                    |
|-----------------------|----------------------------------------------------------------------------------------------------|----------------------------------------------------------------------------------------------------|
| 시험문항:90문항 / 시험시간:135분 | 0원                                                                                                   | 신청하기                                                                                                    |
| 시험문항:90문항 / 시험시간:135분 | 0원                                                                                                   | 신청하기                                                                                                    |
| 시험문항:44문항 / 시험시간:135분 | 0원                                                                                                   | 신청하기                                                                                                    |
| 시험문항:44문항 / 시험시간:135분 | 0원                                                                                                   | 신청하기                                                                                                    |
|                       | 시험정보   시험문항:90문항 / 시험시간:135분   시험문항:90문항 / 시험시간:135분   시험문항:44문항 / 시험시간:135분   시험문항:44문항 / 시험시간:135분 | 시험문항:90문항 / 시험시간:135분 0원   시험문항:90문항 / 시험시간:135분 0원   시험문항:44문항 / 시험시간:135분 0원   시험문항:44문항 / 시험시간:135분 0원 |

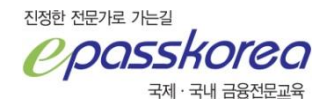

## 모의고사 응시는 내 강의실-온라인 평가센터에서 하실 수 있습니다.

| Cpasski<br>Nage Age | <b>Orea</b><br><sup>H로 가는 길</sup> |         | 로그   | 아웃 이벤트 🔓 장바 | 구니 마이페이지 내 강의실 온라인서? | 점 내일배움 커뮤니티 고객센터 |
|---------------------|-----------------------------------|---------|------|-------------|----------------------|------------------|
| 수강중인강의              | 수강종료 강의                           | 과정 공지사항 | 상담내역 | 강의교재구매      | 온라인 평가센터 디바          | 이스 관리            |

온라인 평가센터

홈 > 내 강의실 > 온라인 평가센터

| 문제해결 팁     |                                      |          |            |                    |      |      |               |    |
|------------|--------------------------------------|----------|------------|--------------------|------|------|---------------|----|
| 구분         | 시험명                                  | 시험구성     | 신청일자       | <mark>응</mark> 시하기 | 성적확인 | 오답노트 |               |    |
| CFA Level1 | May. CFA Level 1 Mock Exam Session 1 | 90문/135분 | 2021-05-04 | 용시하기               | 응시전  | 응서전  | $\rightarrow$ | 클릭 |
| CFA Level1 | May. CFA Level 1 Mock Exam Session 2 | 90문/135분 | 2021-05-04 | 용시하기               | 응시전  | 응시전  | <b>→</b>      | 클릭 |

진정한 전문가로 가는길

*CPOSSKORO* द्रया • द्रपा सक्षेत्रस्य वि

|                       | 시엄 시간 : 135문                                  |                                                | 남은 시간                         | : 02:14:49초 |
|-----------------------|-----------------------------------------------|------------------------------------------------|-------------------------------|-------------|
| y CFA Level 1 Mo      | ck Exam Session I                             | 1 of 90 🔹                                      | 제출하기                          | 나가기         |
| For a portfolio manaş | er to accept a bonus from a client, such as a | a free vacation, if her performance is goo     | d in a future period, is:     |             |
| А                     | a violation of the Standards if the bon       | us is from a client and not a third-party year | lor.                          |             |
| В                     | a violation of the Standards unless the       | manager gets consent from her employer.        |                               |             |
| с                     | not a violation of the Standards as lon       | g as the manager informs her employer that     | she intends to accept the bor | nus.        |
|                       |                                               |                                                |                               |             |
|                       |                                               |                                                |                               |             |
|                       |                                               |                                                |                               |             |
|                       |                                               |                                                |                               |             |
|                       |                                               |                                                |                               |             |
|                       |                                               |                                                |                               |             |
|                       |                                               |                                                |                               |             |
|                       |                                               |                                                |                               |             |
|                       |                                               |                                                |                               |             |
|                       |                                               |                                                |                               |             |
|                       |                                               |                                                |                               |             |
|                       |                                               |                                                |                               |             |
| 문제 마킹                 |                                               |                                                | 이전문항                          | 다음문항        |

\* 제출하기(종료) : 제출 시 답안이 최종 제출되어 재입장이 불가합니다.

진정한 전문가로 가는길

Cpasskorea द्रा र द्र्या ने इत्रह्य

## 모의고사 응시 후 성적확인 및 오답노트를 확인하실 수 있습니다.

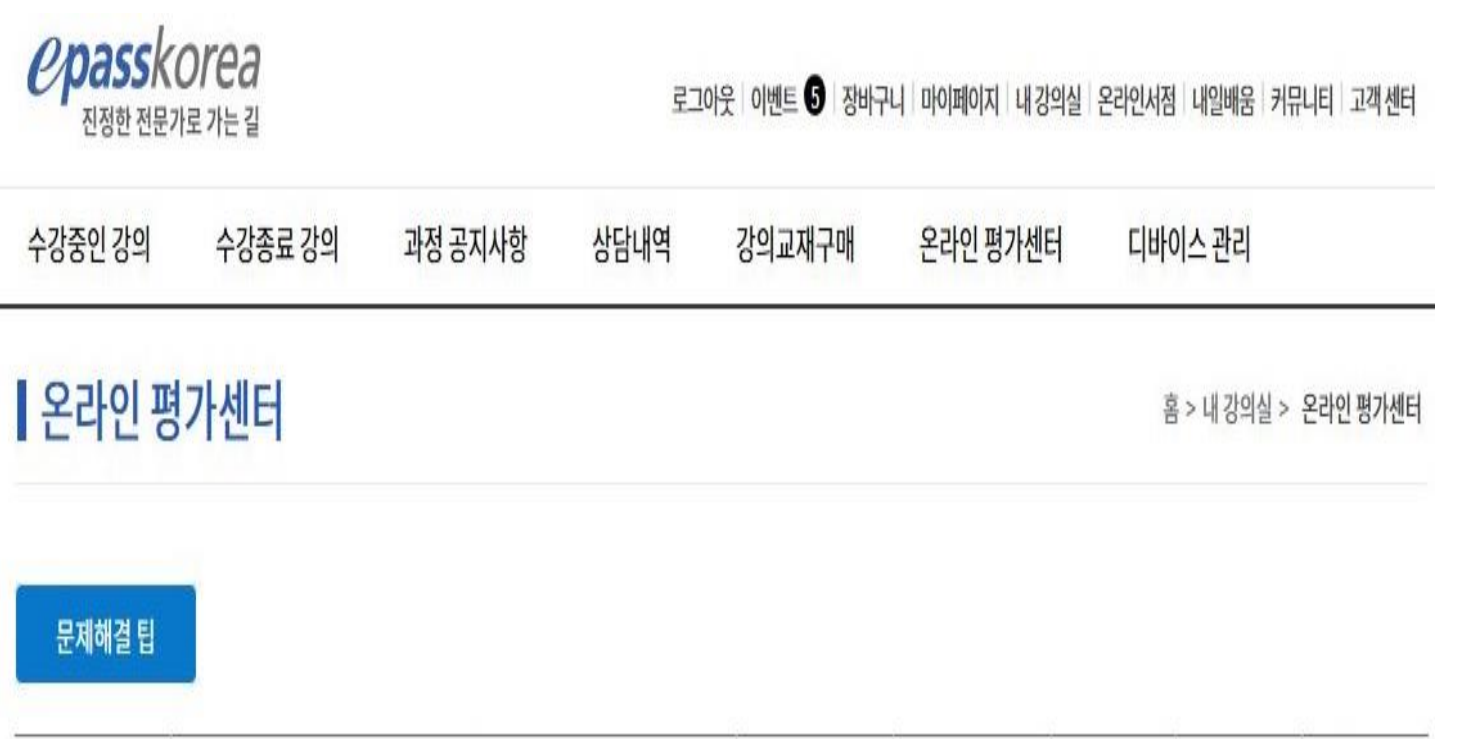

| 구분         | 시험명                                  | 시험구성     | 신청일자       | 응시하기 | 성적확인 | 오답노트 |
|------------|--------------------------------------|----------|------------|------|------|------|
| CFA Level1 | May. CFA Level 1 Mock Exam Session 1 | 90문/135분 | 2021-05-04 | 응시완료 | 성적보기 | 오답노트 |
| CFA Level1 | May. CFA Level 1 Mock Exam Session 2 | 90문/135분 | 2021-05-04 | 용시하기 | 응시전  | 응시전  |

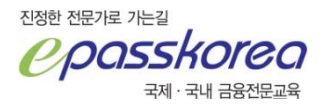

## 성적확인창 입니다.

#### 🛚 종합성적표

| 용시자 | epk_cfa                             | 응시번호 | 10643070              | -7/2 |
|-----|-------------------------------------|------|-----------------------|------|
| 시험명 | May CFA Level 1 Mock Exam Session I | 제출입시 | 2021-05-04 오후 5:57:00 |      |

#### > 종합결과

| 구분     | 유형   | 별점수<br>- | 종합   | 성적             |
|--------|------|----------|------|----------------|
|        | 객관식  | 주관식      | 평균   | 석차             |
| 5시험 평균 | 16.5 | 0        | 16.5 | ( <u>11</u> ); |
| 내점수    | 0    | 0        | 0    | 4/4            |

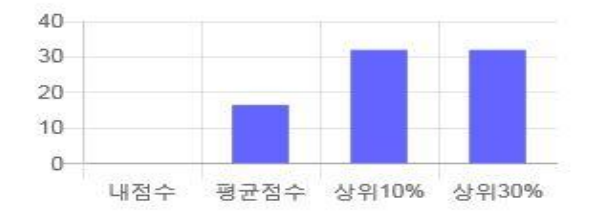

#### > 취약분석

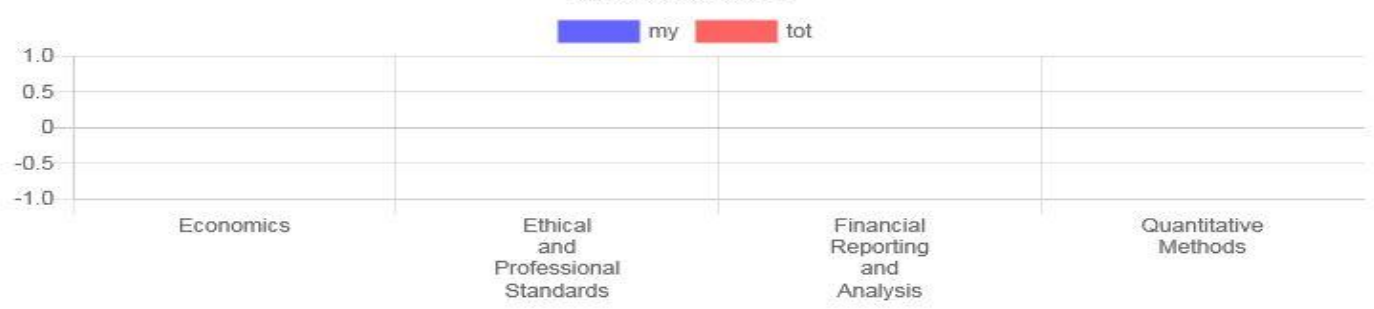

#### [단원별 정답률 분석]

#### > 답안분석

| 문항번호     | 1 | 2 | з | 4 | б | 6 | 7 | 8 | 9 | 10 | 11 | 12 | 13 | 14 | 16 | 16 | 17 | 18 | 19 | 20 |
|----------|---|---|---|---|---|---|---|---|---|----|----|----|----|----|----|----|----|----|----|----|
| 답안       |   |   |   |   |   |   |   |   |   |    |    |    |    |    |    |    |    |    |    |    |
| - martin | D | 0 | 0 | A | A | À | D | D | A | 0  | D  | Å  | A  | A  | B  | A  | A  | Å  | À  |    |

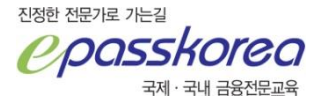

## 오답노트창 입니다.

#### 互 오답노트

EXEC UP\_MEMBER\_QUESTION\_NOTE\_INCORRECT\_SELECT '10643070', 'N'

| 평가 제목 | May CFA | Level 1 | Mock | Exam | Session | I. |
|-------|---------|---------|------|------|---------|----|
|-------|---------|---------|------|------|---------|----|

응시번호 10643070

01.(배점:1점/취득점수:0점)

For a portfolio manager to accept a bonus from a client, such as a free vacation, if her performance is good in a future period, is:

- A a violation of the Standards if the bonus is from a client and not a third-party vendor.
- B a violation of the Standards unless the manager gets consent from her employer.
- C not a violation of the Standards as long as the manager informs her employer that she intends to accept the bonus.

| 정답 | в                                                                                                    |
|----|----------------------------------------------------------------------------------------------------|
| 해설 | According to Standard IV(B) Additional Compensation Arrangements, an incentive offered by a client (such as a free vacation or a cash bonus) to inspire high performance is allowable, but if it is contingent on future performance, a member must get consent from her supervisor or compliance department. (Study Session 1, Module 2.1, LOS 2.b, 2.c, Module 3.1, LOS 3.1, 3.b, 3.c) |
|    |                                                                                                    |

문제 문의하기

02.(배점:1점/취득점수:0점)

Victor Baltz, CFA, manages the investment account of Martha Stallings, a widow who lives off her investment accounts and is relatively risk averse. One of the securities in her account has a beta of 1.5 and he has also sold call ontions on these shares. With respect to these actions. Baltz has:

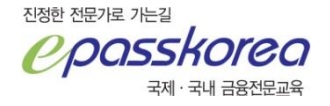

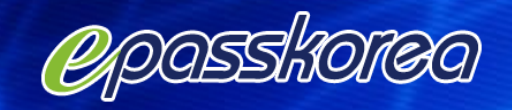

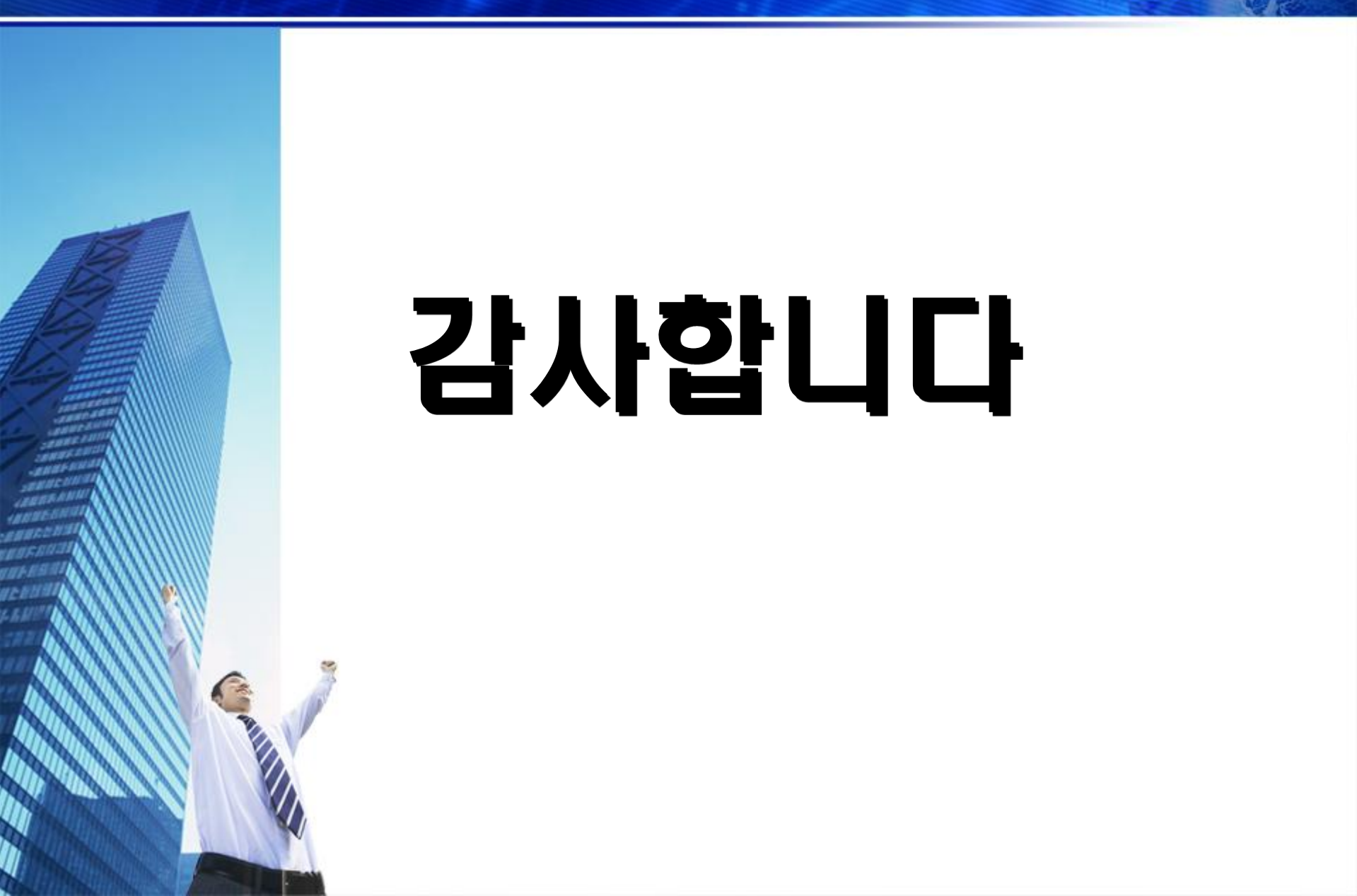